# **FleetOutlook**<sup>®</sup> Release Notes

# Version 7.4

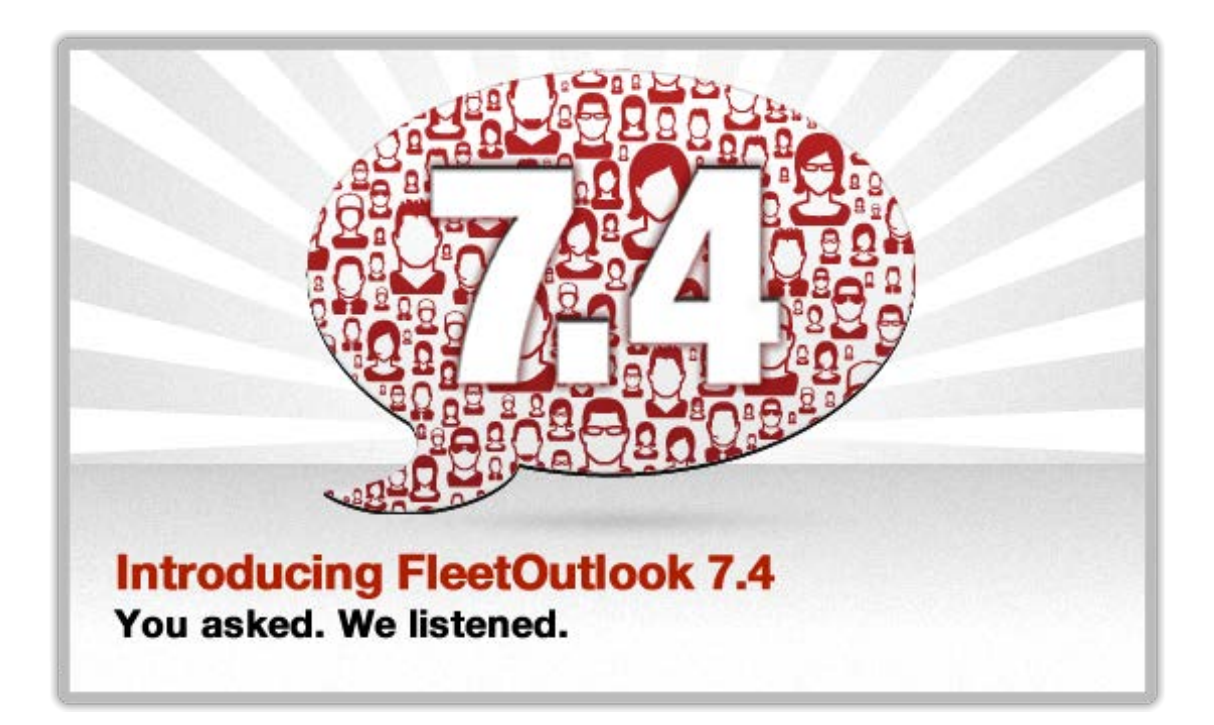

Last Updated: February 8, 2013

CONFIDENTIAL AND PROPRIETARY © Copyright 1991 – 2013 Wireless Matrix. All rights reserved. Reproduction, transmission or modification of any portion of these materials without the express written permission of Wireless Matrix is prohibited.

# **Table of Contents**

| Introduction                                       | 1  |
|----------------------------------------------------|----|
| Browser Support – Updated                          | 2  |
| Ask an Expert – New                                | 3  |
| Dashboard Enhancements                             | 4  |
| Active Days – New Metric                           | 4  |
| Tracking Tab Updates                               | 5  |
| Vehicle Tool Tip – Enhanced                        | 5  |
| Breadcrumb Date Selection – Improved Functionality | 5  |
| Start Time Selection                               | 6  |
| Previous Day and Next Day Arrows                   | 6  |
| Breadcrumb Detail Map – Improved                   | 7  |
| Alerts Tab – Improved                              | 8  |
| FleetOutlook Best Practice                         | 8  |
| Vehicle Maintenance Module                         | 9  |
| TechConnect Notifications                          | 10 |
| TechDirect Driver Filter – Improved                | 11 |
| Reports Update                                     | 12 |
| Driver Performance Report – New Columns            |    |
| Summary View                                       |    |
| Detail View                                        |    |
| Vehicle Maintenance Report – New View              |    |
| Stop Report – New Column                           |    |
| Detail View                                        |    |
| Map View                                           |    |
| Saved Sort and Column Placement – New              |    |
| Posted Speed Limit Report – New Column             |    |

| Contacting Customer Care               | 20 |
|----------------------------------------|----|
| 7.4 Minor Fixes                        | 19 |
| 7.4 Minor Enhancements                 |    |
| Breadcrumb Detail Report – New Column  |    |
| Unauthorized Usage Report – New Filter |    |
| Idle Report – New Column               |    |
| Report Configurations                  |    |
|                                        |    |

# Introduction

The FleetOutlook 7.4 Release Notes outline the new or enhanced features available in the latest release. With the first release of 2013, we are moving away from seasonal-themed releases. Each release will have a release number and theme based on the contents of the release.

The 7.4 release theme is "You Asked. We Listened." This release is a collection of popular FleetOutlook enhancements requested by our customers. We have a created a new icon to help you identify changes initiated by customer input.

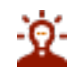

This icon is used throughout the release notes to indicate the new or enhanced feature was a customer requested enhancement.

Depending on your FleetOutlook user profile, you may not have the appropriate permissions to access all of the features.

To download the comprehensive FleetOutlook User Guide and FleetOutlook Admin User Guide, log on FleetOutlook, select the Support tab, and then select the User Manuals sub-tab.

### What's New in FleetOutlook 7.4 - Overview

- Google Chrome FleetOutlook Supported Browser
- FleetOutlook Live Chat Ask an Expert Feature
- > New Active Days Metric in Three Dashlets
- Enhanced Vehicle Tool Tip
- > Improved Calendar Functionality in Breadcrumb Detail
- > Acknowledge Alert Button Enhanced Tool
- TechConnect Desktop Notifications
- > Improved Filter Button in TechDirect
- > Driver Performance Report New Speeding Columns
- > Vehicle Maintenance Report Service History View
- Stop Report New Alert Column in Two Views
- Report Configurations New Columns and Filters

# **Browser Support – Updated**

With the 7.4 release, FleetOutlook now includes Google Chrome as a supported browser.

**Note:** For our TechConnect customers, Google Chrome supports desktop notifications. You can now work outside of FleetOutlook and still receive desktop notifications of incoming messages from drivers. In other browsers, you only receive message notification while you are in the TechConnect module.

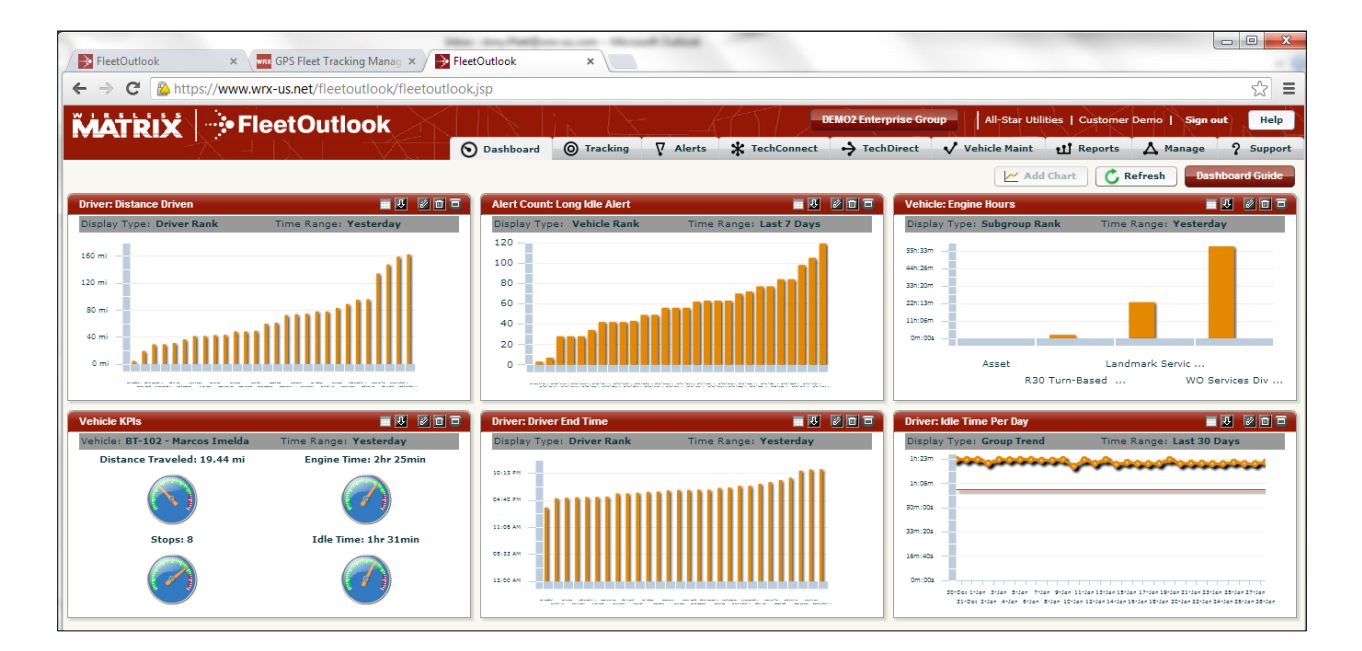

### Ask an Expert – New

As part of the customer requested theme, included in the 7.4 release is the **Ask an Expert** functionality. Ask an Expert is available from within both applications, FleetOutlook and FleetOutlook Admin. This new functionality gives you instant access to a FleetOutlook Solutions Trainer during business hours, Monday-Friday, 9 AM-5PM EST. Use the Ask an Expert feature to get quick answers to such questions as how to set an alert notification filter or limit the display of vehicles on the Tracking Map.

**Note:** For technical support questions related to an issue with hardware or the application, please call our Customer Support Team at 1-866-456-7522 or by email customercare@wirelessmatrix.com.

#### To Access FleetOutlook Live Chat:

• From the FleetOutlook or FleetOutlook Admin header, click the Ask an Expert button.

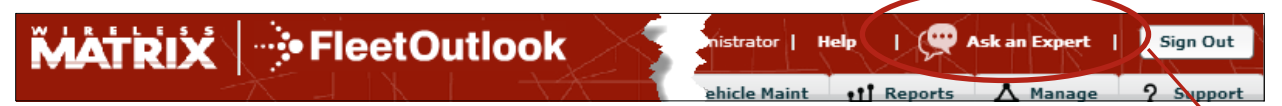

- When a Solutions Trainer is not available, leave your name, email address and question. All submitted questions will be answered within one business day.
- When a Solutions Trainer is available, enter your name, company, email (optional) and question. A Solutions Trainer will start the chat session to walk you through the steps.

| FleetOutlook Live Chat - Mozilla Firefox                                                                                                    | 🧐 FleetOutlook Live Chat - Mozilla Firefox 📃 📼 🗮 🌌                                                                                                    |
|----------------------------------------------------------------------------------------------------|----------------------------------------------------------------------------------------------------|
| 🛞 c. <b>velaro.com</b> /Chat/Chat.aspx?siteid=7276&showwhen=inqueue{ 😭                                                                                                    |                                                                                                    |
|                                                                                                    |                                                                                                    |
| There are currently no FleetOutlook Solution Trainers<br>online. Please leave us your email address and any<br>questions you have. If you would like to speak to a<br>Customer Support Team representative, please call<br>1-866-456-7522.<br>Name:<br>Email:<br>Message: | Welcome to FleetOutlook Live Chat!<br>A FleetOutlook Solutions Trainer is available to help<br>with your questions<br>If you are experiencing a technical issue with hardware<br>or the application, please call our Customer Support<br>Team at 1-866-456-7522.<br>Please enter your name and e-mail address so that we<br>may serve you better. This information will be kept<br>confidential.<br>Name:*<br>Company Name (optional): |
| END CHAT                                                                                                    | Email (Optional):                                                                                                    |
|                                                                                                    | How Can We Help You?*                                                                                                    |
|                                                                                                    | li.                                                                                                    |
|                                                                                                    | Submit                                                                                                    |
|                                                                                                    | END CHAT                                                                                                    |
|                                                                                                    |                                                                                                    |

### **Dashboard Enhancements**

The 7.4 release includes a minor enhancement to the Dashboard. A new metric has been added to three dashlets to provide a more detailed analysis of performance metrics.

### **Active Days – New Metric**

Ŕ

The Active Days metric has been added to three dashlets: Driver Performance, Driver Utilization and Vehicle Metrics. The Active Days metric shows the number of days that a driver or vehicle was active for the selected date interval.

This new metric is particularly useful when combined with a performance metric in a multiple metric dashlet. In the example below, the dashlet provides a candid snapshot of drivers with high idle and a low number of active days as compared to drivers in the same work group who have low idle and a high number of active day. Using this dashlet, fleet supervisors can identify drivers who may need coaching to reduce fuel costs associated with high idle.

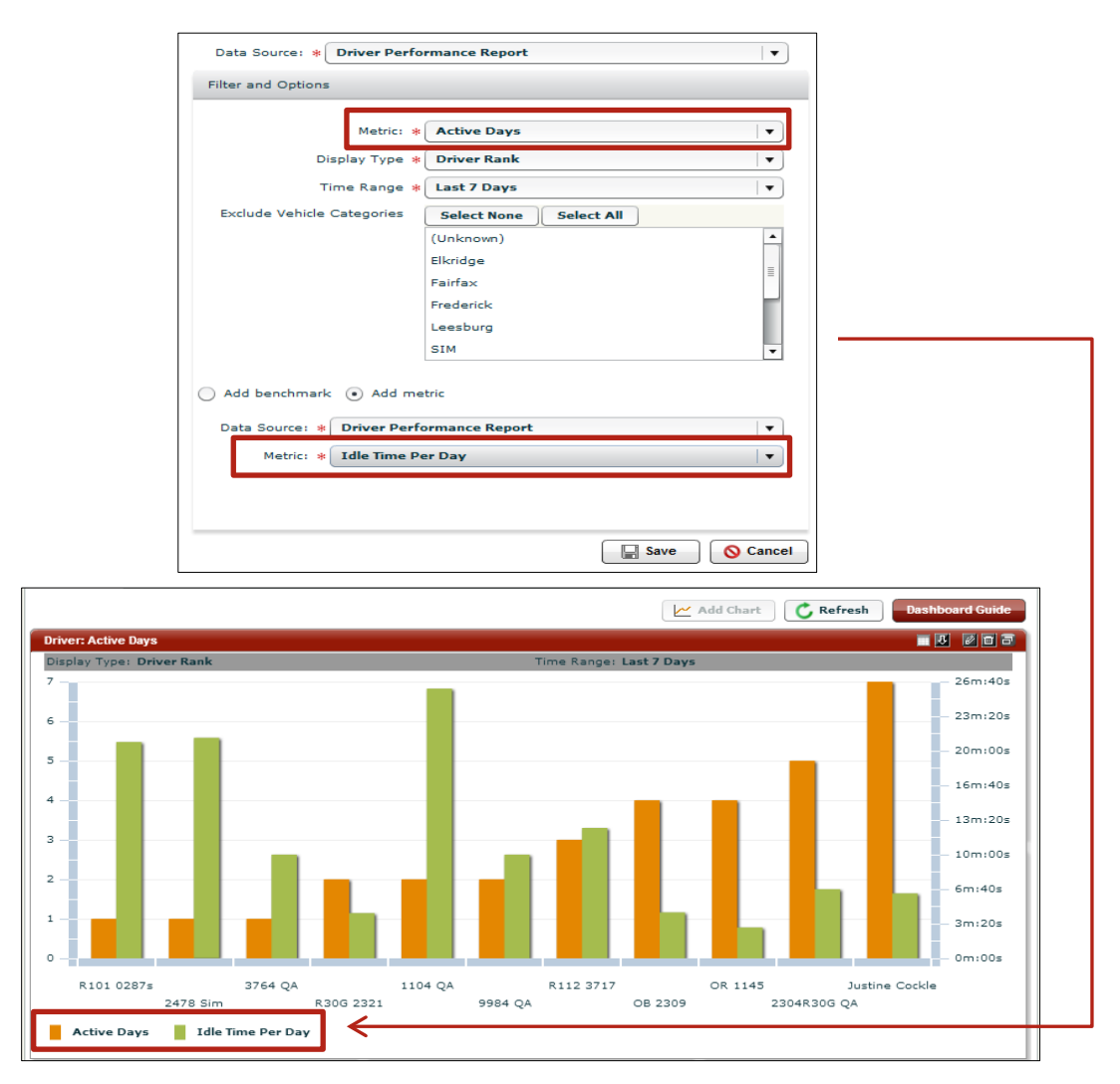

# **Tracking Tab Updates**

The 7.4 release includes enhancements to the Vehicle Tool Tip available on the FleetOutlook Tracking maps and the calendar functionality on the Breadcrumb Detail.

### Vehicle Tool Tip – Enhanced

Ŷ

You now have the option to customize the look of the Vehicle Tool Tip displayed on the FleetOutlook Tracking maps. The Vehicle Tool Tip displays when you select a vehicle from the List View or click a vehicle on the map. These new options provide fleet managers with a visual indication of fleet conditions that may require immediate attention without setting up alert notifications.

**Note:** To modify the look of the Vehicle Tool Tip, contact our Customer Support Team at 1-866-456-7522 or by email customercare@wirelessmatrix.com.

| Primary Asset<br>(Driver / Vehicle) | Displays the driver name assigned to the selected vehicle or the vehicle name. You can select to display the driver name or the vehicle name in this field, but you cannot display both.                                            |
|-------------------------------------|----------------------------------------------------------------------------------------------------|
| Icons                               | The Speeding icon displays if the vehicle had a speeding event associated<br>with the vehicle's last reported event. The Speeding icon displays if the<br>vehicle exceeded the Posted Speed Limit threshold set for the enterprise. |
|                                     | The Alert icon displays if the vehicle has had an alerts trigger for the current day.                                                                                                    |
| GPS                                 | Toggles On/Off the display of GPS Latitude and Longitude coordinates.                                                                                                    |
| Landmark                            | Toggles On/Off the display of a Landmark name. The landmark name only displays if the last reported event for a vehicle occurred within a landmark perimeter.                                                                       |

| Primary Asset Vehicle Oriver                                                                   | Icons 🗹 Speeding Violation 🌍                                                                                                 |          |
|------------------------------------------------------------------------------------------------|----------------------------------------------------------------------------------------------------|----------|
| AA2310 ×                                                                                       | 9860-QA                                                                                                    |          |
| Vehicle: AA-R-2310VEH   AA R 2310 veh<br>Status: Unknown<br>Date/Time: 01/28/2013 04:35 PM EST | <ul> <li>Driver: 9860-QA   9860 QA</li> <li>Status: Moving NW: 100mph</li> <li>Date/Time: 01/15/2013 09:00 AM EST</li> </ul> | <b>S</b> |
| Location: 13638 Dulles Technology Dr<br>Herndon VA 20171                                       | Location: Ardenwood Blvd<br>Fremont CA 94555                                                                                 |          |

### **Breadcrumb Date Selection – Improved Functionality**

The 7.4 release includes a number of changes to the Calendar date selection functionality located on the Breadcrumb Detail sub-tab.

#### **Start Time Selection**

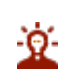

The Calendar functionality on the Breadcrumb Detail sub-tab has been improved to allow you to display events in a timeframe that more closely aligns with your driver schedules. Fleet Supervisors can now display driver events for overnight schedules or shift schedules.

By default, the Breadcrumb Detail displays events for the current day, starting at 12 AM and ending at 11:59 PM. When the Time field is modified, FleetOutlook displays events for a 24 hour period starting from the time selected from the drop-down list. If you select 7 PM from the drop-down list, the Breadcrumb Detail displays events for a 24 hour period starting at 7 PM.

#### Previous Day and Next Day Arrows

The new Previous Day and Next Day buttons provide easier navigation between days. Instead of opening the pop-up calendar each time, you can navigate forward or back one day with a single click.

#### To Change the Breadcrumb Detail Date/Time:

1. Click the **Calendar** icon, and then select the date.

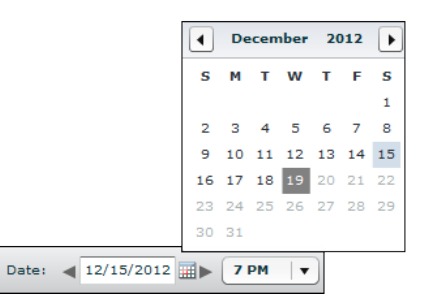

- FleetOutlook automatically refreshes the screen and displays the events for the date selected.
- To go to the previous or next date, use the Previous Day and Next Day buttons.
- By default, the Breadcrumb Detail display events from 12 AM-11:59 PM. You can define start of day for the vehicle's Breadcrumb Detail by using the Time drop-down list. If you select 7 PM, the Breadcrumb Detail displays events for a 24 hour period starting at 7 PM.
- If you select a different date from the calendar or using the previous/next buttons, the start time selected remains the same.

### **Breadcrumb Detail Map – Improved**

The behavior of the Breadcrumb Detail map has been improved in the 7.4 release. Previously, if you selected a vehicle that did not have events for the selected day, FleetOutlook displayed a message and the map centered to Dulles, VA.

#### The following improvements have been added to the map behavior:

- If the vehicle has events for the selected day, the Breadcrumb map is scaled to show all events.
- If the vehicle does not have any events for the selected day, FleetOutlook displays the Load Breadcrumb message, and then displays the last known Breadcrumb event on the map.

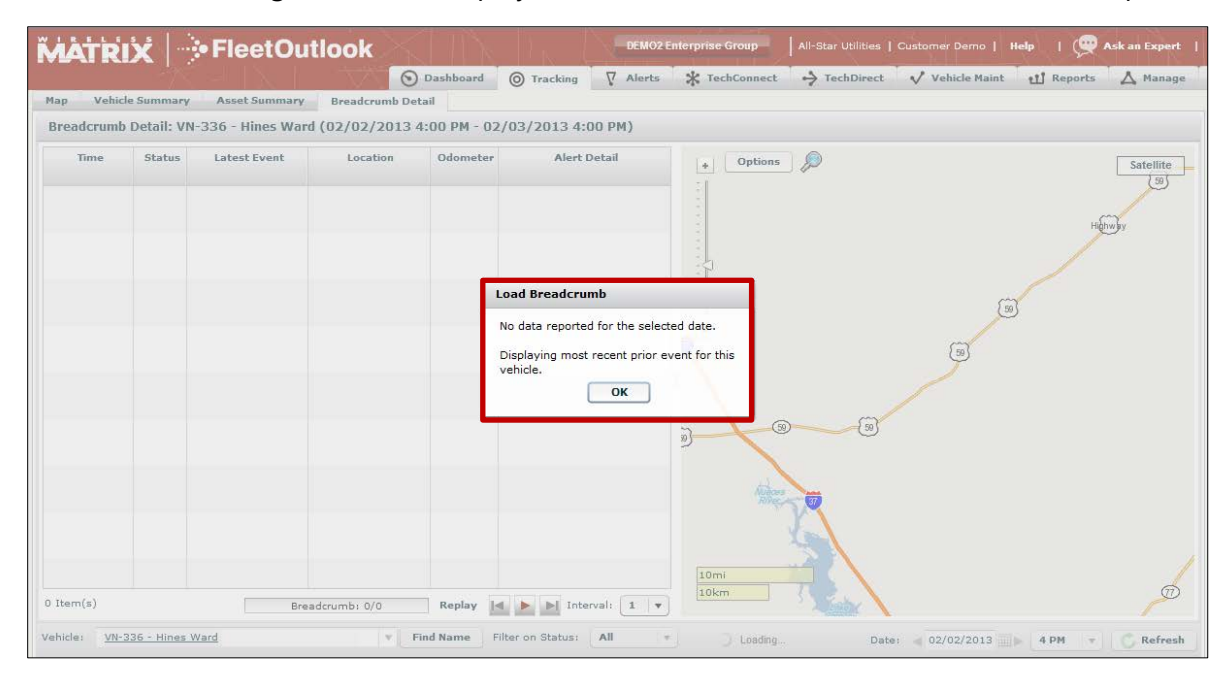

# Alerts Tab – Improved

The Alerts tab displays all alert notifications triggered for your fleet or selected group. In the 7.4 release, we have renamed the Delete Selected button to Acknowledge Selected. From this screen, you can select individual alert notifications, and then click the Acknowledge Selected button to remove the notifications from this screen and the Vehicle Summary screen.

**Note:** To create or modify alert notifications, log in to FleetOutlook Admin. You can enable alert notifications via three methods: FleetOutlook application (Vehicle Summary, Breadcrumb Detail or Alerts tab), Email or Text Messages.

#### FleetOutlook Best Practice

Using the Acknowledge Selected feature is a FleetOutlook Best Practice recommendation. After you have reviewed an alert, acknowledging it clears the alert from this screen. By keeping this screen to display only current alerts, you can remain focused on the fleet conditions that need your immediate attention.

| Alerts: QARWD Enterprise Group |                          |                        |                     |                                                                |           |  |  |  |  |
|--------------------------------|--------------------------|------------------------|---------------------|----------------------------------------------------------------|-----------|--|--|--|--|
| Acknow                         | vledge Selected          | Re                     | porting:            | Find Name Priority: All V                                      | Reset     |  |  |  |  |
|                                | Name                     | Alert                  | Location Time 🔻     | Location/Customer                                              | Priority  |  |  |  |  |
|                                | R101-0287s               | QA - Late Departure Dr | 01/25/2013 12:01 PM | Last Known [13638 Dulles Technology Dr Herndon Virginia 20171] | -         |  |  |  |  |
|                                | 1166VPOD-QA              | QA Late Departure - Dr | 01/25/2013 12:01 PM | Last Known [34417 Nylander Ter Fremont California 94555]       |           |  |  |  |  |
|                                | 3764-QA                  | QA Late Departure - Dr | 01/25/2013 12:01 PM | Last Known [34417 Nylander Ter Fremont California 94555]       |           |  |  |  |  |
| $\checkmark$                   | 1104-QA                  | QA Late Departure - Dr | 01/25/2013 12:01 PM | Last Known [34417 Nylander Ter Fremont California 94555]       | -         |  |  |  |  |
|                                | 2304R30G-QA              | QA Late Departure - Dr | 01/25/2013 12:01 PM | Last Known [34446 Nylander Ter, Fremont, CA, 94555]            |           |  |  |  |  |
|                                | 1003CA-QA                | QA Late Departure - Dr | 01/25/2013 12:01 PM | Last Known [34417 Nylander Ter Fremont California 94555]       |           |  |  |  |  |
| $\checkmark$                   | OR 1145                  | QA - Late Departure Dr | 01/25/2013 12:01 PM | Last Known [13638 Dulles Technology Dr Herndon Virginia 20171] |           |  |  |  |  |
|                                | R101-0287s               | QA - Late Departure Dr | 01/25/2013 10:31 AM | Last Known [13638 Dulles Technology Dr Herndon Virginia 20171] |           |  |  |  |  |
| $\checkmark$                   | OR 1145                  | QA - Late Departure Dr | 01/25/2013 10:31 AM | Last Known [13638 Dulles Technology Dr Herndon Virginia 20171] |           |  |  |  |  |
|                                | R101-0287s               | QA - Late Departure Dr | 01/25/2013 10:01 AM | Last Known [13638 Dulles Technology Dr Herndon Virginia 20171] |           |  |  |  |  |
|                                | OR 1145                  | QA - Late Departure Dr | 01/25/2013 10:01 AM | Last Known [13638 Dulles Technology Dr Herndon Virginia 20171] |           |  |  |  |  |
|                                | OR 1145                  | QA - Late Departure Dr | 01/25/2013 09:46 AM | Last Known [13638 Dulles Technology Dr Herndon Virginia 20171] |           |  |  |  |  |
|                                | ODO_TEST2 ESN:4342002495 | QA - Stopped at Landn  | 01/25/2013 09:29 AM | 13638 Dulles Technology Dr, Herndon, Virginia 20171            | 0         |  |  |  |  |
|                                | ODO_TEST2 ESN:4342002495 | QA - Arrived at Landma | 01/25/2013 09:29 AM | 13638 Dulles Technology Dr, Herndon, Virginia 20171            |           |  |  |  |  |
|                                | OR 1145                  | QA - Arrived at Landma | 01/25/2013 09:06 AM | 13638 Dulles Technology Dr, Herndon, Virginia 20171            | 0         |  |  |  |  |
|                                | OR 1145                  | QA - Stopped at Landn  | 01/25/2013 09:06 AM | 13638 Dulles Technology Dr, Herndon, Virginia 20171            | 9         |  |  |  |  |
|                                | OR 1145                  | QA - Unauthorized Use  | 01/25/2013 08:51 AM | Last Known [21050 Hawthorne Ct, Sterling, Virginia 20164]      | •         |  |  |  |  |
| 67 item(                       | s)                       |                        |                     |                                                                | C Refresh |  |  |  |  |

# **Vehicle Maintenance Module**

2

The Add Service list now includes Vehicle Registration as an option. Maintenance supervisors can set-up the interval service reminder from the Setup Schedules tab, and then receive a service reminder notification when the annual vehicle registration is due or overdue.

| chedules                    |                | Add Service    |                                   |            |             |      |                      |
|-----------------------------|----------------|----------------|-----------------------------------|------------|-------------|------|----------------------|
| Schedule ID                 | Schedule Name  |                |                                   | Us         | age Level   |      | Add Schedule         |
| icw.                        | XXXW           | Service Name * | •                                 |            |             | *    | Edit Schedule        |
| 4                           | 7.4            |                | Inspection - Horn                 | Regular    |             |      | A sector to the ball |
| 234                         | Test           | Bu Data        | Inspection - Power steering fluid |            |             | -    | Assign to Vehicles   |
| ARWD-SERVICES               | Services       | by bate        | Tananakina Ali filina             | Regular    |             |      | Deactivate           |
| QARWD Inspection Inspection |                | Date Interva   | Inspection - Cabin filters        | Infrequen  | È.          | -    | 🖒 Refresh            |
| ervices for Schee           | dule '7.4'     | Remind me      | Inspection - Battery              |            |             |      |                      |
| Service Na                  | me Date Interv | d              | Inspection - Hoses                | s Interval | Hours Remin | ıder | Add Service          |
| ervice - Lubrication        | 7              |                | Vehicle Begistration              |            |             |      | Edit Service         |
| spection - Battery          | 7              |                |                                   | J          |             |      | Deactivate           |
|                             |                |                |                                   |            |             |      |                      |
|                             |                |                |                                   |            |             |      |                      |

# **TechConnect Notifications**

Ŷ

TechConnect module now provides desktop notifications of incoming messages from drivers regardless of the active screen. In earlier versions of FleetOutlook, dispatchers only received notification of incoming messages if the active screen was TechConnect. With the addition of Google Chrome support, dispatchers, using Google Chrome, can now work outside of FleetOutlook and still receive desktop notifications of incoming messages from drivers. The desktop notification displays for 5 seconds and then disappears.

#### To Allow Desktop Notifications:

- 1. Open FleetOutlook using Google Chrome as the browser, and then select the **TechConnect** tab.
- FleetOutlook displays a message in the header bar to allow TechConnect desktop notifications.

| $\longrightarrow$ |                |             |                                                                                                    | P       | lease allow Flee | tOutlook to dis | nlav TechCo | nnect Deskton N                        | otifications          |               |            |                       |                       |
|-------------------|----------------|-------------|----------------------------------------------------------------------------------------------------|---------|------------------|-----------------|-------------|----------------------------------------|-----------------------|---------------|------------|-----------------------|-----------------------|
| -                 |                |             |                                                                                                    |         |                  |                 |             |                                        |                       |               |            |                       |                       |
|                   |                |             |                                                                                                    |         | 🕥 Dashboard      | Tracking        |             | * TechConnect                          | → TechDirect  √       | Vehicle Maint | ti Reports | 🛆 Manage              | ? Support             |
|                   | Messaging      | Bulk Upload |                                                                                                    |         |                  |                 |             |                                        |                       |               |            |                       |                       |
|                   | Folders        |             |                                                                                                    | Inbox N | lessages         |                 |             |                                        | Driver                | s / Jobs Loca | ations     |                       |                       |
|                   | and the second |             | And Post of Lot of Lot |         |                  |                 | -           | the deleter of the local design of the | and the second second |               | الدفعي ما  | all the second second | and the second second |

- 2. Click the **Go** button.
- FleetOutlook displays a second message to confirm the display of desktop notifications.

| $\rightarrow$ | Allow qa.wrx-us.net to show desktop notificat | tions? Allow Deny ×                                                                                         |
|---------------|-----------------------------------------------|----------------------------------------------------------------------------------------------------|
|               | MATRIX                                        | K QARWD Enterprise Group QA Real World   QARWD Enterprise Administrator   Help   📿 Ask an Expert   Sign Out |
|               |                                               | 🕥 Dashboard 🍥 Tracking 🛛 🖓 Alerts 🔆 TechConnect 🔶 TechDirect 🗸 Vehicle Maint 🕕 Reports 🛆 Manage 🤉 Support   |
|               | Messaging Bulk Upload                         |                                                                                                    |
|               | Folders                                       | Inbox Messages Drivers / Jobs Locations                                                                     |
|               | Innead by                                     | From: 9984 QA 01/29/2013 1:09PM                                                                             |

- 3. Click the **Allow** button.
- After accepting, messages sent to TechConnect display as they have in earlier versions. If you navigate to another tab within FleetOutlook or a different application, TechConnect desktop notifications display in the bottom right-hand corner of your screen.
- You only have to allow messages the first time you use TechConnect with Google Chrome.

# **TechDirect Driver Filter – Improved**

The Filter button on the TechDirect screen is shaded red when the driver list is filtered to display only the active drivers for the current day, selected vehicle categories or selected driver categories. This feature is useful for fleet dispatchers who may leave the TechDirect screen and need a visual indicator that the driver list is filtered when they return.

| Schedule                                                                                                    | Bulk Upload                                                                                                    |                                            |                        |              |            |         |                 |                   |                 |
|----------------------------------------------------------------------------------------------------|----------------------------------------------------------------------------------------------------|--------------------------------------------|------------------------|--------------|------------|---------|-----------------|-------------------|-----------------|
| + Options                                                                                                    | Filter D                                                                                                    | r <b>iver List</b><br>'oday's Active Drive | x rs Only              | <u>ptson</u> |            |         | (iii)           |                   | Satellite       |
| $\overline{\nabla}$                                                                                                    | Select Ve<br>Select D                                                                                                    | ehicle Categories                          | <b>v</b><br>  <b>v</b> |              | ,          |         | 2               | Hiĝt              | 19 <b>9</b> (3) |
| 2(ni                                                                                                    | Apply                                                                                                    | Clear                                      |                        |              | ,          |         | Count           |                   |                 |
| Q Search Driver                                                                                                    | ×                                                                                                    | 🏹 🖣 📆 🕨                                    | Schedule W             | orkLoad      | New        |         | τ.<br>T         |                   | <               |
| Driver 🔺                                                                                                    | Driver Id                                                                                                    | Tuesday Janua                              | ary 29, 2013           |              |            |         |                 |                   |                 |
|                                                                                                    |                                                                                                    | 8 AM                                       | 9 AM                   | 10 AM        | 11 AM      | 12 PM   | 1 PM            | 2 PM              |                 |
|                                                                                                    |                                                                                                    | *                                          |                        |              |            |         |                 | -                 |                 |
| 148.08011.981                                                                                                    | 1000011-001                                                                                                    |                                            |                        | -            |            | Vincent | Vin             | cent              |                 |
| 19881 (61                                                                                                    | 19881 191                                                                                                    |                                            | r Vinc                 | ent          |            |         |                 |                   |                 |
| 10010000                                                                                                    | 100000                                                                                                    |                                            |                        |              | - Diaman   |         |                 |                   | Concern D       |
| CONTRACTOR OF STREET, STREET, | Contraction of the local division of the local division of the loc |                                            |                        |              | je biossom |         |                 | [                 | r Orange B      |
| 100.1100                                                                                                    | 100.000                                                                                                    |                                            | I I WKA-HQA_           | Polygon      | 1          | 1       |                 | 1                 |                 |
|                                                                                                    |                                                                                                    |                                            |                        |              |            |         |                 |                   |                 |
|                                                                                                    |                                                                                                    |                                            |                        |              |            |         |                 |                   |                 |
|                                                                                                    |                                                                                                    |                                            |                        |              |            |         |                 |                   |                 |
|                                                                                                    |                                                                                                    |                                            |                        |              |            |         |                 |                   |                 |
|                                                                                                    |                                                                                                    | v                                          |                        |              |            |         |                 |                   |                 |
| M Page 1                                                                                                    | of 1 🍽 20                                                                                                    | v 6 items                                  |                        |              |            |         | Updated approx. | 2 Minutes ago 🕻 🕻 | Refresh         |

### **Reports Update**

The 7.4 release includes improved report functionality to existing reports.

### **Driver Performance Report – New Columns**

Ŷ

The Driver Performance Report has three new columns added to both the Summary View and the Detail View to help fleet supervisors identify speeding habits and potential safety violations. The new columns in combination with the existing speed-related columns provide a complete record of speeding incidents at the group level or for each individual driver.

- **Max Speed** Displays the maximum speed attained during the reporting interval. If driver did not have any speeding events, the Max Speed column is blank.
- **Speed Violations** Displays the total number of times the driver went over the posted speed limit threshold. By default, the threshold is set to 5 MPH over the posted speed limit.
- % of Events Over PSL Displays the percentage of posted speed violation events relative to the total number of moving events reported for the reporting interval.

#### Summary View

Summary View allows you to compare the number and severity of speeding events summarized for each group in your organization. The Summary View allows for drill-down capability for groups with abnormally high speed violations when compared to the other groups in your fleet.

| Group 🔺                   | Avg Start Time | Avg End Time | # Speeding<br>Events | Avg Speeding /<br>Day | Max Speed | Speeding<br>Violations | PSL Over Limit<br>% | Distance<br>Driven(Miles) | Avg Miles / Day |
|---------------------------|----------------|--------------|----------------------|-----------------------|-----------|------------------------|---------------------|---------------------------|-----------------|
| Landmark Services Divisio | r 07:50 AM     | 07:02 PM     | 8                    | 0.9                   | 73.0      | 4.0                    | 1.7                 | 490.0                     | 54.4            |
| WO Services Division      | 08:14 AM       | 07:04 PM     | 11                   | 0.6                   | 80.0      | 21.0                   | 3.5                 | 1400.5                    | 77.8            |
| (Total)                   | 08:06 AM       | 07:03 PM     | 19                   | 0.7                   | 80.0      | 25.0                   | 3.0                 | 1890.5                    | 70.0            |

#### **Detail View**

The combination of new posted speed limit columns added to Detail View with existing speed columns allows you to compare the speeding behaviors for each driver in your fleet.

| Last Name | Work Stops | Total Stops | Idle Time | Avg Start Time | Avg End Time | # Speeding<br>Events | Avg Speeding /<br>Day | Max Speed | Speeding<br>Violations | PSL Over Limit<br>% |
|-----------|------------|-------------|-----------|----------------|--------------|----------------------|-----------------------|-----------|------------------------|---------------------|
| Dewalt    | 4          | 9           | 3h:15m    | 09:51 AM       | 04:27 PM     | 2                    | 2.0                   | 80.0      | 1.0                    | 3.1                 |
| Spiffter  | 4          | 8           | 1h:03m    | 10:08 AM       | 04:48 PM     | 0                    | 0.0                   | 0.0       | 1.0                    | 2.9                 |
| Stilson   | 4          | 8           | 0h:36m    | 09:59 AM       | 04:22 PM     | 0                    | 0.0                   | 0.0       | 0.0                    | 0.0                 |
| Phillips  | 5          | 12          | 2h:02m    | 07:16 AM       | 05:05 PM     | 0                    | 0.0                   | 0.0       | 0.0                    | 0.0                 |
| Lead      | 6          | 12          | 1h:01m    | 10:04 AM       | 05:07 PM     | 0                    | 0.0                   | 0.0       | 1.0                    | 3.8                 |
| Opair     | 7          | 13          | 0h:48m    | 07:13 AM       | 05:17 PM     | 0                    | 0.0                   | 0.0       | 0.0                    | 0.0                 |
| Imelda    | 7          | 13          | 0h:30m    | 07:25 AM       | 04:41 PM     | 0                    | 0.0                   | 0.0       | 0.0                    | 0.0                 |
| Galbraith | 7          | 13          | 0h:58m    | 07:58 AM       | 05:08 PM     | 0                    | 0.0                   | 0.0       | 3.0                    | 7.9                 |
| Revis     | 8          | 13          | 0h:50m    | 09:39 AM       | 05:19 PM     | 1                    | 1.0                   | 76.0      | 2.0                    | 6.7                 |
| Taylor    | 9          | 11          | 1h:06m    | 07:18 AM       | 05:28 PM     | 0                    | 0.0                   | 0.0       | 0.0                    | 0.0                 |
| Ward      | 10         | 15          | 0h:57m    | 08:16 AM       | 05:23 PM     | 0                    | 0.0                   | 0.0       | 0.0                    | 0.0                 |
| Pace      | 10         | 14          | 0h:47m    | 08:00 AM       | 05:13 PM     | 0                    | 0.0                   | 0.0       | 0.0                    | 0.0                 |
| Johnson   | 10         | 13          | 1h:08m    | 07:09 AM       | 05:23 PM     | 1                    | 1.0                   | 69.0      | 1.0                    | 3.1                 |

### Vehicle Maintenance Report – New View

The Vehicle Maintenance Report now includes a new view – Service History View. The Service History View displays a chronological list of all services performed on the vehicles in your fleet or selected group for the reporting interval. With the addition of this new view, the Vehicle Maintenance Report provides a comprehensive service history and due dates report for your vehicles' maintenance.

By default, the report is sorted in ascending chronological order by the Action Date column, which references the date the service was performed on the vehicles.

| Vehicle Maintenance Report (Service History) - Reconfigured 🛞 New Report |              |     |              |                  |            |                         |             |               |            |
|--------------------------------------------------------------------------|--------------|-----|--------------|------------------|------------|-------------------------|-------------|---------------|------------|
|                                                                          |              |     |              |                  |            |                         |             |               |            |
|                                                                          |              | ~   | Vehicle Name | Vehicle Category | Service ID | Service Name            | Action Date | Odometer (Km) | Engine Hrs |
| Back to Report List                                                      |              |     | RIDGELINE    | Leesburg         | 67346      | Inspection - Battery    | 14-Dec-2012 | 35836.9       | 0          |
| Back to Report List                                                      |              |     | RIDGELINE    | Leesburg         | 67323      | Inspection - Spare tire | 14-Dec-2012 | 35836.9       | 0          |
| Vehicle Maintena                                                         | nce Report   |     | RIDGELINE    | Leesburg         | 67344      | Inspection - Air filter | 14-Dec-2012 | 35836.9       | 0          |
| Vehicle Maintenance Serv                                                 | rice History |     |              |                  |            |                         |             |               |            |
| History of vehicle service l                                             | ogs          |     |              |                  |            |                         |             |               |            |
| Scope                                                                    |              | _   |              |                  |            |                         |             |               |            |
| Group: QARWD Enterprise Group Scope                                      |              |     |              |                  |            |                         |             |               |            |
| TimeZone Panel                                                           |              |     |              |                  |            |                         |             |               |            |
| Time Zone: Eastern                                                       |              |     |              |                  |            |                         |             |               |            |
| Enable Daylight 🛛 🗐<br>Savings Time?:                                    |              |     |              |                  |            |                         |             |               |            |
| Date Range                                                               |              |     |              |                  |            |                         |             |               |            |
| Report On: Last Me                                                       | onth         | ¥ . |              |                  |            |                         |             |               |            |
| Report Actions                                                           |              |     |              |                  |            |                         |             |               |            |
|                                                                          | Generate     | ave |              |                  |            |                         |             |               |            |

### Stop Report – New Column

Ŷ

In the Detail View and Map View of the Stop Report, a new column has been added to identify if an alert was triggered with the corresponding stop event. The Alert Text column displays the alert name.

#### **Detail View**

In Detail View, the Alert Text column provides fleet managers a more complete view of which stops are associated with an alert and the duration of that stop. This view helps identify potential longer than necessary stops, stops at unauthorized landmarks or a high volume of non-work related stops.

| Last Name | Date/Time         | Stop Location                        | Stop Duration | Stop Sequence | Landmark            | Landmark<br>Category | Alert Text                              | Work Stop |
|-----------|-------------------|--------------------------------------|---------------|---------------|---------------------|----------------------|-----------------------------------------|-----------|
| Shull     | 07-Feb-2013 11:59 | 1633 S Washington St Beeville Texa:  | 0h:57m        | 5             | Customer 1066       | Customer             | Long Idle Alert                         | Y         |
| Shull     | 07-Feb-2013 12:58 | 651 S Fenner St Beeville Texas 7810  | 0h:04m        | 6             |                     |                      |                                         | N         |
| Shull     | 07-Feb-2013 01:11 | 1954 Jones Rd Beeville Texas 78102   | 1h:27m        | 7             | Customer 1337       | Customer             |                                         | Y         |
| Shull     | 07-Feb-2013 02:45 | 150 Catherine St Beeville Texas 7810 | 0h:09m        | 8             | Catherine St. Beevi | Congregation Plac    |                                         | Y         |
| Shull     | 07-Feb-2013 02:55 | 1633 S Washington St Beeville Texa:  | 0h:28m        | 9             | Customer 1066       | Customer             | Long Stop > 60 Minutes                  | Y         |
| Shull     | 07-Feb-2013 03:39 | 192 Loma Linda Beeville Texas 7810   | 0h:14m        | 10            | Customer 1343       | Customer             |                                         | Y         |
| Shull     | 07-Feb-2013 04:08 | 150 Catherine St Beeville Texas 7810 | 1h:28m        | 11            | Catherine St. Beevi | Congregation Plac    | Potential Congregation "Catherine St. E | Y         |
| Galbraith | 07-Feb-2013 07:58 | [ 3256 Cedar Hollow Ct Corpus Chris  | 0h:04m        | 1             | Ron Galbraith Home  | Home                 |                                         | N         |
| Galbraith | 07-Feb-2013 08:17 | 208 Junior Beck Dr Corpus Christi Te | 0h:18m        | 2             | Junior Beck Drive Y | Vehicle Yard         | Approaching Yard Landmark "Junior B     | Y         |

### <u>Map View</u>

The Alert Text column has been added to the Map View to provide fleet supervisors with a visual snapshot of locations where common alerts trigger. For example, this view helps identify potential stops at unauthorized locations or drivers who meet for extended stops at common congregation locations.

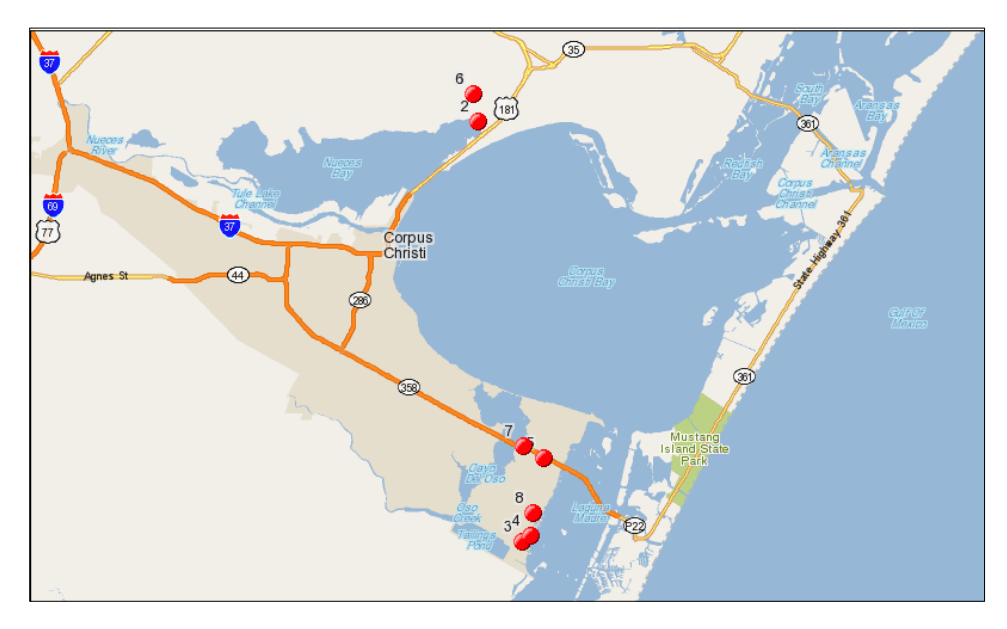

| Group                     | Driver<br>ID | First<br>Name | Last<br>Name | Date/Time                      | Stop Location                                        | Stop<br>Duration | Stop<br>Sequence Landmark | Landmark<br>Category | Work Alert Text<br>Stop                     |
|---------------------------|--------------|---------------|--------------|--------------------------------|------------------------------------------------------|------------------|---------------------------|----------------------|---------------------------------------------|
| DEMO2<br>Enterprise Group | 42644        | Henry         | Spiffter     | 07-Feb-2013 10:08:43<br>AM EST | [Unnamed Street Portland<br>Texas 78374]             | 0h:02m           | 1 Henry Spiffter<br>home  | Employee<br>Home     | Ν                                           |
| DEMO2<br>Enterprise Group | 42644        | Henry         | Spiffter     | 07-Feb-2013 10:13:48<br>AM EST | 1038 Bluff Dr Portland Texas<br>78374                | 0h:05m           | 2                         |                      | Y Long Idle Alert                           |
| DEMO2<br>Enterprise Group | 42644        | Henry         | Spiffter     | 07-Feb-2013 11:10:20<br>AM EST | 4007 Easy St Corpus Christi<br>Texas 78418           | 0h:00m           | 3                         |                      | N Long Idle Alert                           |
| DEMO2<br>Enterprise Group | 42644        | Henry         | Spiffter     | 07-Feb-2013 11:41:25<br>AM EST | 150 Clearview Dr Corpus<br>Christi Texas 78418       | 0h:00m           | 4                         |                      | N Long Idle Alert                           |
| DEMO2<br>Enterprise Group | 42644        | Henry         | Spiffter     | 07-Feb-2013 12:18:35<br>PM EST | 1153 First National Dr Corpus<br>Christi Texas 78418 | 0h:20m           | 5                         |                      | Y                                           |
| DEMO2<br>Enterprise Group | 42644        | Henry         | Spiffter     | 07-Feb-2013 01:09:46<br>PM EST | Unnamed Street Portland<br>Texas 78374               | 1h:16m           | 6 Henry Spiffter<br>home  | Employee<br>Home     | Y                                           |
| DEMO2<br>Enterprise Group | 42644        | Henry         | Spiffter     | 07-Feb-2013 03:06:20<br>PM EST | Unnamed Street Corpus<br>Christi Texas 78418         | 1h:17m           | 7                         |                      | Y Long Stop > 60 Minutes<br>Long Idle Alert |
| DEMO2<br>Enterprise Group | 42644        | Henry         | Spiffter     | 07-Feb-2013 04:44:27<br>PM EST | 3013 Jamaica Dr Corpus<br>Christi Texas 78418        | 0h:37m           | 8                         |                      | Y                                           |

Ω.

### **Saved Sort and Column Placement – New**

FleetOutlook now retains the custom sort order and column placement for saved reports and public templates. You can now save a report's sort order, column placement and which columns to display. This improved feature allows you to create a standard format for your organization's reporting.

In the example below, FleetOutlook saved the following customizations:

- Removed the Group column from the report.
- Moved the Location column to between the Driver-Vehicle Name column and the Alert Name column.

| Driver-Vehicle Name          | Location                                   | Alert Name 🔺            | Date/Time            |
|------------------------------|--------------------------------------------|-------------------------|----------------------|
| PT-203 - Keith Phillips      | 168 Junior Beck Dr Corpus Christi TX 78405 | Approaching Yard "Junic | 07-Feb-2013 04:37:37 |
| PT-203 - Keith Phillips      | 168 Junior Beck Dr Corpus Christi TX 78405 | Approaching Yard "Junio | 06-Feb-2013 04:37:37 |
| PT-203 - Keith Phillips      | 168 Junior Beck Dr Corpus Christi TX 78405 | Approaching Yard "Junio | 05-Feb-2013 04:37:37 |
| PT-203 - Keith Phillips      | 168 Junior Beck Dr Corpus Christi TX 78405 | Approaching Yard "Junio | 09-Feb-2013 04:37:37 |
| VN-323 - Charles Brewmeister | 226 Junior Beck Dr Corpus Christi TX 78405 | Approaching Yard "Junio | 09-Feb-2013 06:21:48 |
| VN-323 - Charles Brewmeister | 226 Junior Beck Dr Corpus Christi TX 78405 | Approaching Yard "Junic | 09-Feb-2013 04:25:54 |
| VN-323 - Charles Brewmeister | 208 Junior Beck Dr Corpus Christi TX 78405 | Approaching Yard "Junio | 08-Feb-2013 09:03:21 |
| VN-323 - Charles Brewmeister | 226 Junior Beck Dr Corpus Christi TX 78405 | Approaching Yard "Junic | 07-Feb-2013 06:21:48 |
| VN-323 - Charles Brewmeister | 226 Junior Beck Dr Corpus Christi TX 78405 | Approaching Yard "Junic | 07-Feb-2013 04:25:54 |
| VN-323 - Charles Brewmeister | 226 Junior Beck Dr Corpus Christi TX 78405 | Approaching Yard "Junic | 06-Feb-2013 06:21:48 |
| VN-323 - Charles Brewmeister | 226 Junior Beck Dr Corpus Christi TX 78405 | Approaching Yard "Junic | 06-Feb-2013 04:25:54 |

• Sorted the data by the Alert Name column in ascending order.

### Posted Speed Limit Report – New Column

The Posted Speed Limit Report displays "Unknown" for the First Name and Last Name fields if you do not have a driver assigned to a vehicle. With the 7.4 release, the Vehicle ID has been added to the Driver Detail View to help identify instances of speeding when a driver is not assigned to a vehicle.

| Driver ID | First<br>Name | Last Name | Vehicle ID | Date/Time                      | Location                                                   | Speed(mph) | Over<br>Limit(mph) | PSL(mph) |
|-----------|---------------|-----------|------------|--------------------------------|------------------------------------------------------------|------------|--------------------|----------|
|           | UNKNOWN       | UNKNOWN   | ODO_TEST2  | 81-Jan-2013 09:45:18<br>AM EST | Sully Rd Sully Rd Ashburn Virginia 20147                   | 67         | 12                 | 55       |
|           | UNKNOWN       | UNKNOWN   | ODO_TEST2  | 31-Jan-2013 09:46:19<br>AM EST | Sully Rd Sully Rd Sterling Virginia 20166                  | 61         | 6                  | 55       |
|           | UNKNOWN       | UNKNOWN   | ODO_TEST2  | 81-Jan-2013 09:48:19<br>AM EST | Sully Rd Sully Rd Sterling Virginia 20166                  | 65         | 10                 | 55       |
|           | UNKNOWN       | UNKNOWN   | ODO_TEST2  | 81-Jan-2013 06:14:00<br>PM EST | Dulles Greenway Dulles Greenway Leesburg Virginia<br>20175 | 70         | 5                  | 65       |
| 2304R30G- | -00           | <u></u>   | 2304R30G-  | 31-Jan-2013 05:42:22           | 6280 Paseo Padre Pky Commerce Dr Fremont                   | 60         | . معمول            | 45       |

### **Report Configurations**

The 7.4 release includes new columns added to several reports and more filter capability. The addition of the new columns helps provide a more complete view of key performance indicators.

#### <u> Idle Report – New Column</u>

The Vehicle ID column has been added to the Detail View of the Idle Report. Previously, the Detail View provided driver first and last name, but did not display vehicle assignment. With the addition of the Vehicle ID column, fleet managers can now run this report to produce idle reports that identify driver and vehicle associations.

### <u> Unauthorized Usage Report – New Filter</u>

The Exclude Vehicle Categories field has been added to the Unauthorized Usage report configurations. This field allows you to limit the vehicles included in the report data to specific categories.

### Breadcrumb Detail Report – New Column

The Speed Limit column has been added to the Breadcrumb Detail Report. The Speed Limit column displays the posted speed limit at the event location. If the posted speed limit is not available, the column is blank. This column provides fleet supervisors with additional information about posted speed limit per event to compare driving behaviors.

# 7.4 Minor Enhancements

The following table highlights the minor enhancements included in the FleetOutlook 7.4 release.

| FleetOutlook Admin                                                                                     |
|----------------------------------------------------------------------------------------------------|
| The Posted Speed Limit threshold has been updated from 4 miles to 5 miles over the posted speed limit. |
| Mobile Supervisor                                                                                      |
| Mobile Supervisor for Android enables you to store your username and password so that you can          |
| automatically login.                                                                                   |

#### Reports

Time fields are now exported to CSV files as military time without the time zone abbreviation. This allows you to correctly sort and compare the values since they are stored as time values not text values.

# 7.4 Minor Fixes

The following table highlights the minor enhancements included in the FleetOutlook 7.4 release.

#### Reports

Implemented formatting changes to provide consistent row breaks in scheduled HTML and PDF exported reports.

Corrected the Location Activity Report drill-down reset value issue. The Scope and Group By filtering fields now retain their value when you drill-down on the report.

In earlier versions of FleetOutlook, the Idle Report included devices without vehicle assignments, which skewed the aggregated results. In this release, the Idle Report now only includes devices assigned to vehicles.

#### Vehicle Maintenance Module

This release includes a corrected default sort order on the DTC Codes sub-tab. The default sort order is now:

- Vehicle ID
- DTC Code
- Code Active Time

#### FleetOutlook Admin

The Vehicle Wallet export functionality was modified to correct missing data. FleetOutlook now populates the CSV export file with the Driver ID, First Name, Last Name and Device data.

# **Contacting Customer Care**

#### Supporting Your Solution Every Time. All the Time.

Wireless Matrix does more than provide you with application services – we also supply you with an always-available resource for attention, answers and insights if you have questions about your solution.

Wireless Matrix's Customer Support team stands beside you to ensure any concerns you have with any element of your solution – application, hardware or operations – are addressed quickly and completely.

- U.S.-based 24x7x365 via toll-free number, e-mail or automated service ticketing via our customer portal.
- > Fully trained representatives with two tiers of escalation.
- > E-mail acknowledgment and status visibility of your issue 100% of the time.

|                | Contacting Customer Care        |
|----------------|---------------------------------|
| Phone:         | 866.456.7522                    |
| Support Email: | customercare@wirelessmatrix.com |